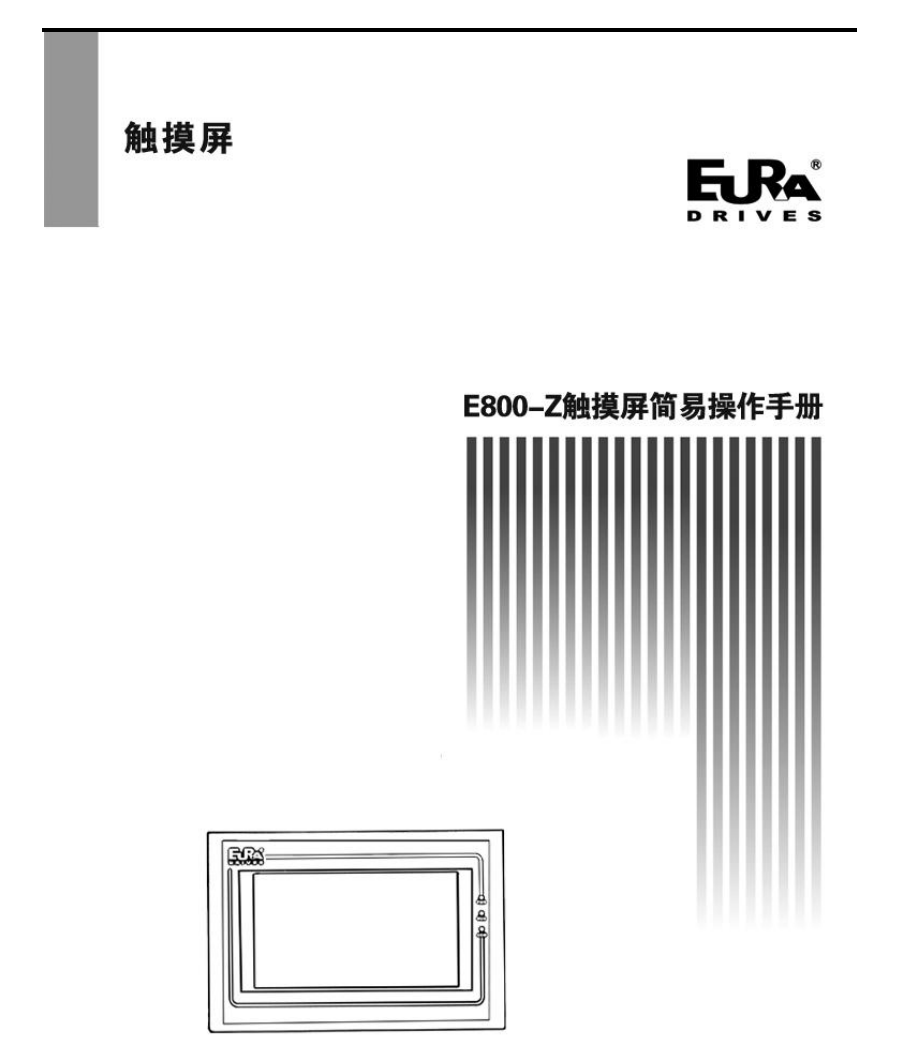

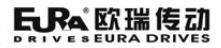

目录

# 目录

| 一、魚                                          | <b>虫摸屏操作说明</b>                    | 1                          |
|----------------------------------------------|-----------------------------------|----------------------------|
| 1.1<br>1.2<br>1.3<br>1.4                     | 主操作界面<br>设定参数<br>实时显示参数<br>相关按钮说明 | 1<br>2<br>3<br>4           |
| 二、该                                          | 2置界面                              | 5                          |
| 2. 1<br>2. 2<br>2. 3<br>2. 4<br>2. 5<br>2. 6 | 主站变频器参数设置<br>编码器校准                | 6<br>9<br>0<br>1<br>3<br>4 |
| 三、月                                          | 5史报警信息                            | 5                          |
| 四、チ                                          | 十级记录                              | 6                          |
| 五、荀                                          | 牧告用户1                             | 7                          |

## 一、触摸屏操作说明

EK-070HE 是 E800-Z 米克重专用变频器相配套的触摸屏,具体说明如下:

1.1 主操作界面

| 目标频率 0.00 Hz              | 控 设定袋重 | 0.00  | g   | 实际袋重 | 0.000 | -g   |
|---------------------------|--------|-------|-----|------|-------|------|
|                           | 设定袋长   | 0.0   | mm  | 机器卷长 | 0.000 | - M  |
| 运行频率 0.00 Hz              | 设定卷长   | 0     | м   | 机器卷重 | 0.0   | g    |
| 开启                        | 设定卷重   | 0     | Kg  | 料斗流量 | 0.000 | g/s  |
| ←牵引及校正 ——<br>自动類率 0.00 Hz | 计算速度   | 0.000 | m/s | 实际速度 | 0.000 | m/s  |
| 手动频率 0.00 Hz 下调           | 料斗重量   | 0.000 | Kg  | 机器产量 | 0.00  | Kg/ł |
| 米克校正 0.000 自动中            |        |       |     |      |       |      |

图 1-1 单层米克重控制系统主操作界面

| ■■■ 米克重双                | 层控制  | 系约    | 充V1  | . 31 201 | 19/07/12 10:0 | 9:40  |
|-------------------------|------|-------|------|----------|---------------|-------|
| 历史报警信息                  |      |       |      |          |               |       |
| 目标频率 运行频率 控制            | 设定袋重 | 0.00  | g    | 实际袋重     | 0.000         | g     |
| 主站 0.00 Hz 主站 0.00 Hz   | 设定袋长 | 0.0   | mm   | 机器卷长     | 0.000         | M     |
| 从站 0.00 Hz 从站 0.00 Hz   | 设定卷长 | 0     | м    | 机器卷重     | 0.0           | -g    |
| 主站开启从站开启                | 设定卷重 | 0     | Kg   | 料斗流量     | 0.000         | g/s   |
| - 牵引及校正<br>自动频率 0.00 Hz | 计算速度 | 0.000 | ]m/s | 实际速度     | 0.000         | _m/s  |
| 手动频率 0.00 Hz 下调         | 主站重量 | 0.000 | Kg   | 主站产量     | 0.0 % 0.00    | ]Kg/h |
| 米克校正 0.000 自动中          | 从站重量 | 0.000 | Kg   | 从站产量     | 0.0 % 0.00    | Kg/h  |
| 设置界面 参数记忆 清零操作          | 重新计算 | ) (消  | ۴)   | 机器产量     | 0.00          | Kg/h  |

图 1-2 双层米克重控制系统主操作界面

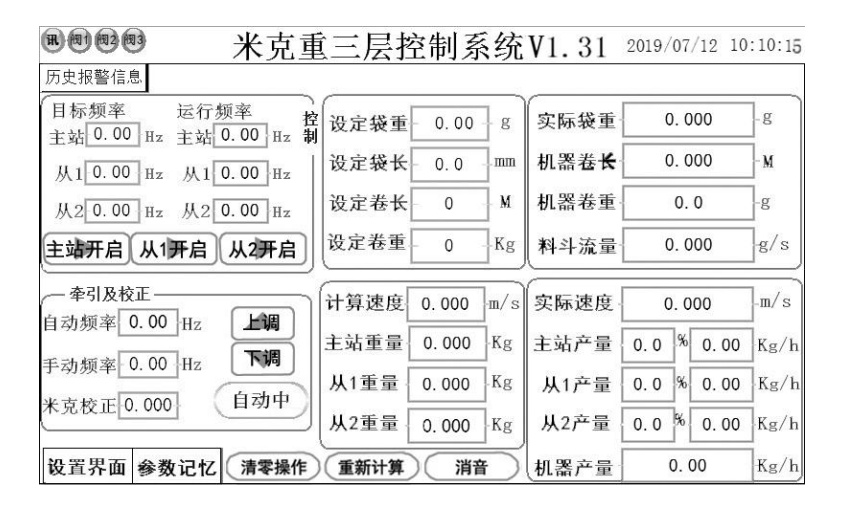

图 1-3 三层米克重控制系统主操作界面

1.2 设定参数

触摸屏的操作界面中,绿色底色的参数值均为可设定参数,具体以实物界面为准。 对单层、双层以及三层不同之处进行区分说明。

| 序号 | 参数   | 描述                                                                                                    |
|----|------|----------------------------------------------------------------------------------------------------|
| 1  | 目标频率 | 单层:设定主变频器的目标频率,点击"开启"<br>按钮,主变频器开始运行至该目标频率。<br>双层:设定主站变频器及从站变频器目标频<br>率。三层:设定主站变频器、从站变频器1及<br>从站变频器2目标频率。 |
| 2  | 手动频率 | 设定"手动中"牵引变频器的目标频率。点击<br>"上调""下调"按钮可微调手动频率。                                                                |
| 3  | 米克校正 | 米克重功能运行中待系统运行平稳后,如果实际测量的袋重小于设置的袋重时,可将该值调<br>小进行米克校正;反之,可将该值调大进行米<br>克校正。默认值为1.000。                        |
| 4  | 设定袋重 | 设定膜的重量,以克(g)为单位。                                                                                          |

| 5 | 设定袋长 | 设定膜的袋长,以毫米(mm)为单位。                    |
|---|------|---------------------------------------|
| 6 | 设定卷长 | 进行卷长值的设定,当收卷的膜长度超过此值<br>时,系统将会进行报警提示。 |
| 7 | 设定卷重 | 进行卷重值的设定,当收卷的膜重量超过此值<br>时,系统将会进行报警提示。 |

### 1.3 实时显示参数

| 序号 | 参数                                                      | 描述                                                                                                    |
|----|---------------------------------------------------------|----------------------------------------------------------------------------------------------------|
| 1  | 运行频率                                                    | 单层: 主变频器实际的运行频率。<br>双层: 主站变频器及从站变频器实际的运行频<br>率。<br>三层: 主站变频器、从站变频器 1 及从站变频<br>器 2 实际的运行频率。                                                 |
| 2  | 自动频率                                                    | 点击"手动中"按钮,按钮变为"自动中",<br>此时切换系统工作状态为自动控制状态,"自<br>动频率"为系统工作在自动状态下的牵引变频<br>器的实时运行频率。                                                          |
| 3  | 计算速度                                                    | 根据当前流量计算出的对应的牵引速度,单位:m/s。                                                                                                    |
| 4  | 实际速度                                                    | 计米轮实时检测到的牵引速度,单位:m/s。                                                                                                    |
| 5  | 设定袋长                                                    | 设定膜的长度,以毫米(mm)为单位。                                                                                                    |
| 6  | 单层:料斗重量。<br>双层:主站重量、从站重<br>量。<br>三层:主站重量、从1<br>重量、从2重量。 | 称重传感器实时测得的相应料斗内物料重量,<br>单位 Kg。<br>单层:称重传感器实时测得的主站料斗内物料<br>重量。<br>双层:称重传感器实时测得的主站料斗、从站<br>料斗内物料重量。<br>三层:称重传感器实时测得的主站料斗、从1<br>料斗及从2料斗内物料重量。 |
| 7  | 单层:料斗产量。<br>双层:主站产量、从站产<br>量及机器产量。<br>三层:主站产量、从1        | 当前的产量速率。单层:当前系统的产量速率<br>双层:当前主站及从站分别的产量速率,及所<br>占总产量的百分比,机器产量为系统总的产量<br>速率。                                                                |

|    | 产量、从 2 产量及机器产 | 三层:当前主站、从1及从2分别的产量速率, |
|----|---------------|-----------------------|
|    | 量。            | 及所占总产量的百分比, 机器产量为系统总的 |
|    |               | 产量速率。单位: Kg/h。        |
| 8  | 实际袋重          | 实际膜的重量,以克(g)为单位。      |
| 9  | 机器卷长          | 当前生产出膜的总长度,单位:M。      |
| 10 | 机器卷重          | 当前生产出膜的总重量,单位:g。      |
|    |               | 当前料斗的实时流量,双层及三层中表示各料  |
| 11 | 科斗沭重          | 斗的总的实时流量,单位:g/s。      |

1.4 相关按钮说明

| 序号 | 参数                                                                                   | 描述                                                                                               |
|----|--------------------------------------------------------------------------------------|--------------------------------------------------------------------------------------------------|
| 1  | 历史报警信息                                                                               | 其右边空白处会滚动显示报警的内容;点击该<br>按钮后,会显示出一个报警详单。                                                          |
| 2  | 单层:开启/停机;<br>双层:主站开启/主站停<br>机、从站开启/从站停机;<br>三层:主站开启/主站停<br>机、从1开启/从1停机、<br>从2开启/从2停机 | 单层:对主变频器进行运行及停机控制。<br>双层:对主站变频器及从站变频器进行运行及<br>停机控制。<br>三层:对主站变频器、从站变频器 1 及从站变<br>频器 2 进行运行及停机控制。 |
| 3  | 上调/下调                                                                                | 对手动频率进行微调。                                                                                       |
| 4  | 自动中/手动中                                                                              | 此按钮实现对系统工作状态的选择。                                                                                 |
| 5  | 参数记忆                                                                                 | 在设定参数前先将"参数记忆"打开,才可记<br>忆参数。可实现设定的参数在变频器断电后又<br>上电数值的保存,不需重复设定参数。                                |
| 6  | 清零操作                                                                                 | 可以对卷重或者卷长进行清零操作。                                                                                 |
| 7  | 消音                                                                                   | 关闭报警声音。                                                                                          |
| 8  | 重新计算                                                                                 | 当修改主变频器运行频率时,可进行重新计算,<br>以快速更新料斗流量。料斗流量值接近下料机<br>稳定后的下料速度。                                       |
| 9  | 设置界面                                                                                 | 打开其他参数的设置界面。                                                                                     |

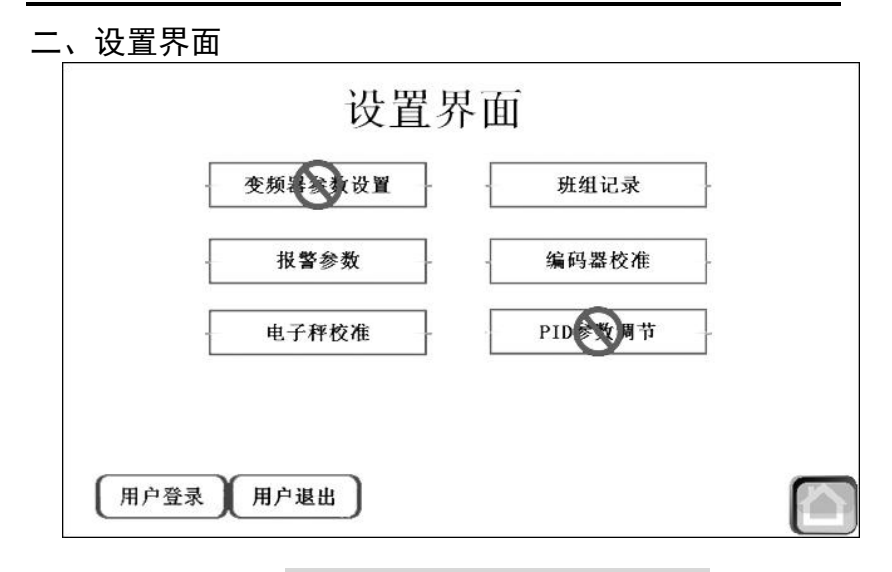

图 2-1 单层米克重控制系统设置界面

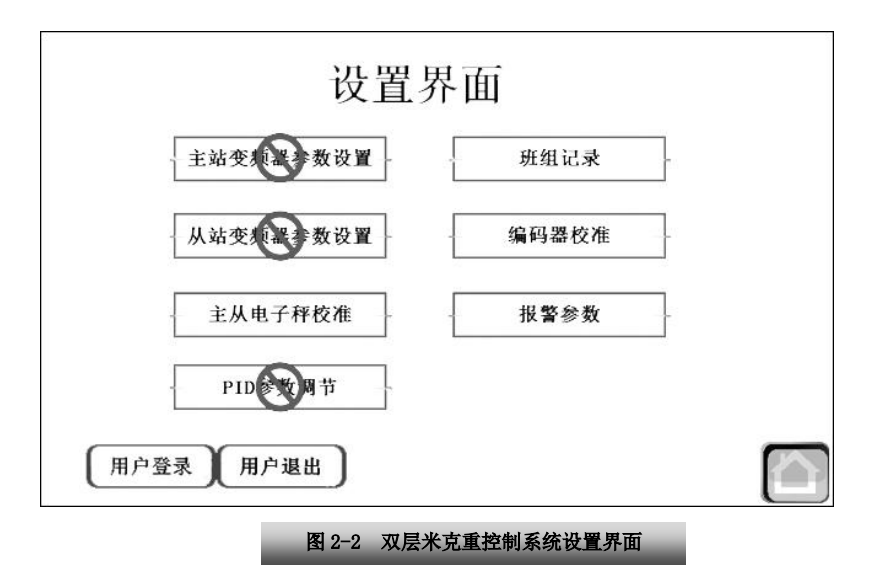

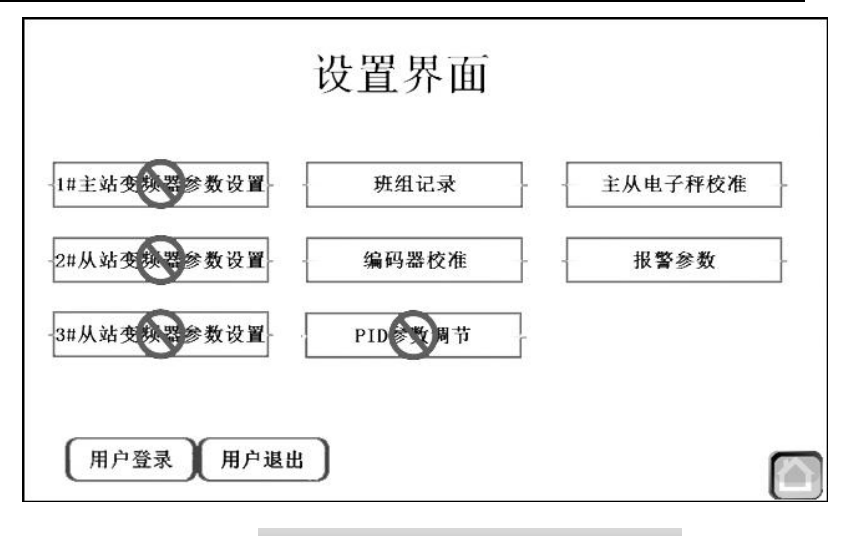

图 2-3 三层米克重控制系统设置界面

可进入不同的设置窗口,其中,各变频器参数设置和 "PID 参数调节"需 "用户登录"后才可 操作,相关密码请询问相应经销商。

2.1 主站变频器参数设置

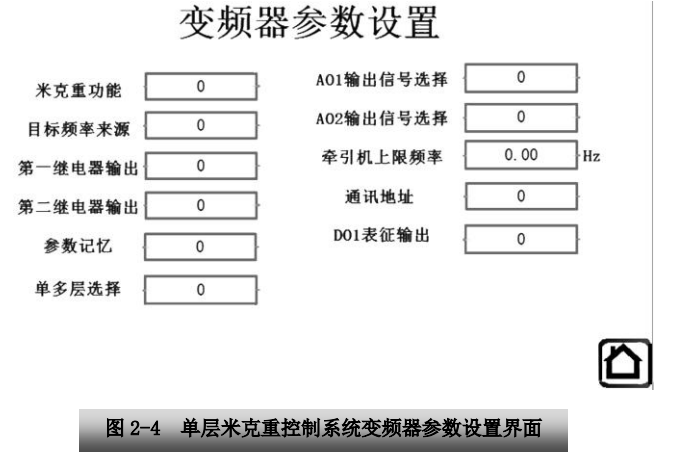

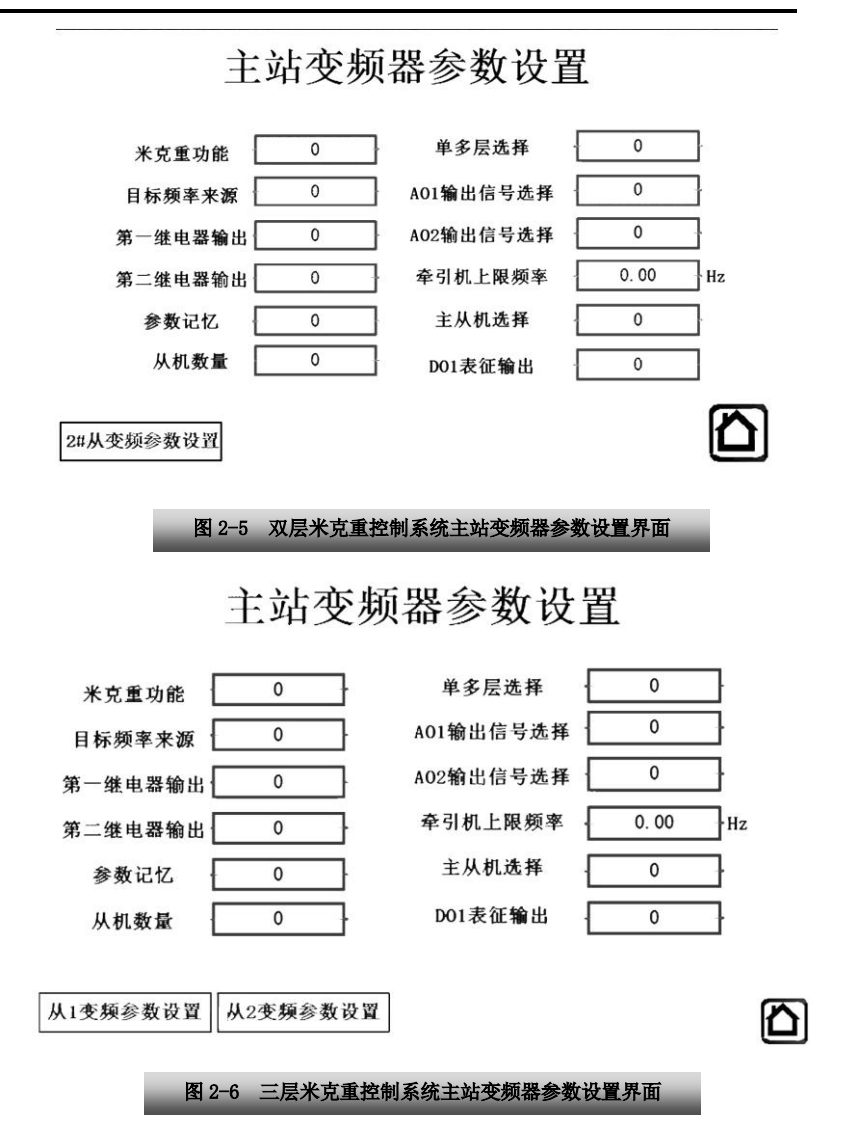

对变频器的相关参数进行设置:

此界面其他的参数设置在 E800-Z 系列变频器说明书中按照相应的设置即可完成, 详见 E800-Z

变频器说明书"米克重系统连线图"部分说明,参数设置界面各参数对应变频器功能码表如下表所示

| 序号 | 名称           | 功能码  | 参数设置             |
|----|--------------|------|------------------|
| 1  | 米克重功能        | F671 | 1                |
| 2  | 目标频率         | F203 | 10               |
| 3  | 参数记忆         | F219 | 0: 允许 1: 禁止      |
| 4  | 第一继电器输出      | F300 | 55               |
| 5  | 第二继电器输出      | F369 | 53               |
| 4  | D01 丰江桧山     | F201 | 56(对应牵引变频器设置方法一) |
| 0  | 001 表证制山     | F301 | 14(对应牵引变频器设置方法二) |
| 7  | 通讯地址         | F900 | 1                |
| 8  | 单多层选择        | F911 | 0                |
| 9  | A01 模拟输出信号选择 | F431 | 14               |

表 2-1 单层控制系统参数功能码对照表

表 2-2 双层控制系统参数功能码对照表

| 序号 | 名称           | 功能码  | 参数设置                                 |
|----|--------------|------|--------------------------------------|
| 1  | 米克重功能        | F671 | 1                                    |
| 2  | 目标频率         | F203 | 10                                   |
| 3  | 参数记忆         | F219 | 0: 允许 1: 禁止                          |
| 4  | 第一继电器输出      | F300 | 55                                   |
| 5  | 第二继电器输出      | F369 | 53                                   |
| 6  | D01 表征输出     | F301 | 56(对应牵引变频器设置方法一)<br>14(对应牵引变频器设置方法二) |
| 7  | 单多层选择        | F911 | 1                                    |
| 8  | 主机从机选择       | F912 | 主机: 1<br>从机: 0                       |
| 9  | 从机数量         | F913 | 1                                    |
| 10 | A01 模拟输出信号选择 | F431 | 14                                   |

| 序号 | 名称           | 功能码  | 参数设置                                 |
|----|--------------|------|--------------------------------------|
| 1  | 米克重功能        | F671 | 1                                    |
| 2  | 目标频率         | F203 | 10                                   |
| 3  | 参数记忆         | F219 | 0: 允许; 1: 禁止                         |
| 4  | 第一继电器输出      | F300 | 55                                   |
| 5  | 第二继电器输出      | F369 | 53                                   |
| 6  | D01 表征输出     | F301 | 56(对应牵引变频器设置方法一)<br>14(对应牵引变频器设置方法二) |
| 7  | 单多层选择        | F911 | 1                                    |
| 8  | 主机从机选择       | F912 | 主机:1<br>从机 1:0<br>从机 2:0             |
| 9  | 从机数量         | F913 | 2                                    |
| 10 | A01 模拟输出信号选择 | F431 | 14                                   |

表 2-3 三层控制系统参数功能码对照表

还需要用户在该界面进行以下两点设置:

- (1) 牵引机上限频率:将牵引变频器的上限频率设置于此参数栏中,默认值为 50Hz。
- (2)牵引变频器可以使用两种设置方法,两种设置方法对应不同的"D01表征输出"设置参数。
- 方法一:牵引变频器频率源选择(F207)设置为"X or Y"组合,主频率源 X(F203)设置为数字 给定记忆,辅助频率源 Y(F204)设置为外部模拟量 AI1,DI3 功能设定(F318)设置为频 率源切换。主机变频器 D01 表征输出(F301)设置为米克重功能自动模式信号输出(功能 56)。
- 方法二:牵引变频器需要设置为两线式运转控制方式,模拟量调速输入电压范围设置为 0~10V, DI3 需设置为有效时变频器正向运转。主机变频器 D01 表征输出(F301)设置为变频器运作中 2 (功能 14)。

注:具体操作以实际界面为准。

2.2 编码器校准

可针对不同型号的计米轮、按照其规格书中所述的周长及线数进行相应设置。

计米轮线数测定方法:在计米轮接线完毕后,先查看脉冲数量测量(F482)的值,然后将计米 轮旋转一周,再次查看脉冲数量测量(F482)的值,两次数值的差值就是计米轮编码器的线数(F696=3 可清除 F482 值)。

9

#### 2.3 电子秤校准

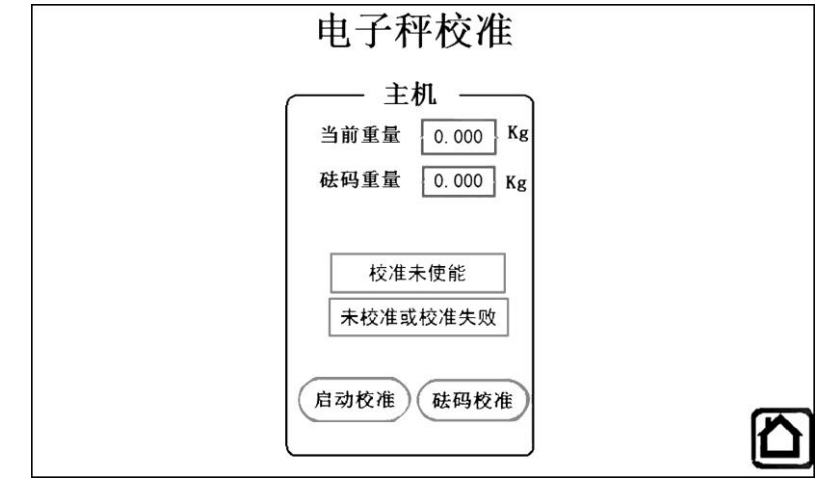

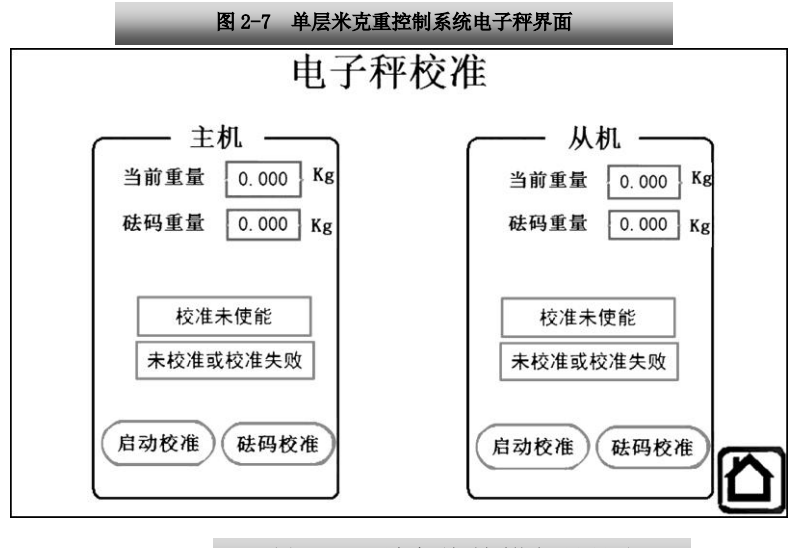

图 2-8 双层米克重控制系统电子秤界面

#### 设置界面

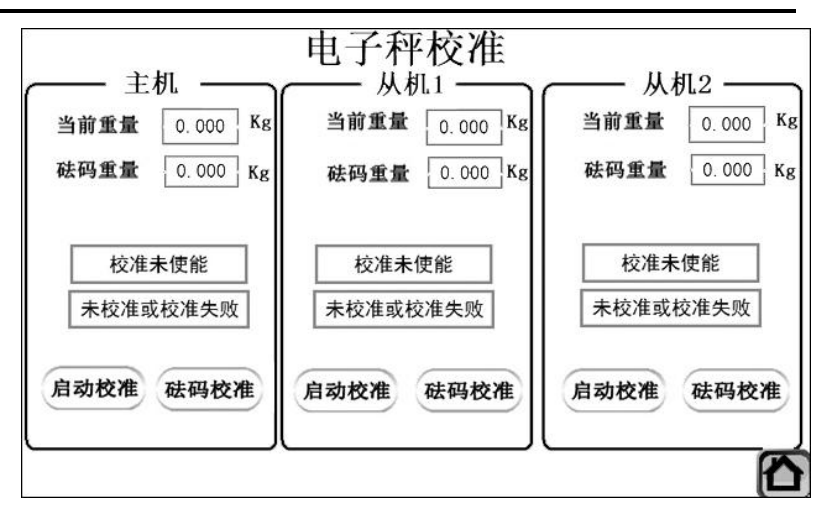

图 2-9 三层米克重控制系统电子秤界面

单层、双层及三层米克重控制系统,电子秤设置界面略有不同,设置方法一样,只是校准秤的 个数不同。

在"米克重功能"有效的情况下,进行称重校准,具体步骤如下:

砝码校准: 在料斗中放入相应砝码, 并同时将该砝码的重量设定到 "砝码重量"一栏, 点击 "砝 码校准", 下方功能条显示 "砝码校准过程中", 等待几秒钟后, 下方功能条会显示 "校准完成"。退 出即可。

2.4 报警参数

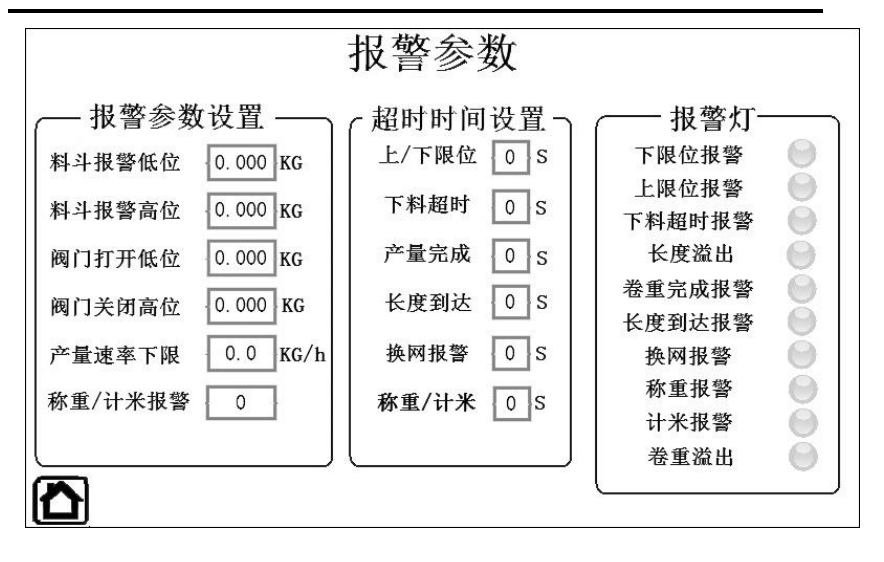

#### 图 2-10 报警参数设置界面

- (1)报警参数设置:设定料斗报警限位,阀门打开限位,产量速率下限和报警选择,在此区域内将 参数设定好后,如果测量值超过限位,则相应报警灯亮起,系统进行报警。
- (2)超时时间设置:设定各报警内容的超时时间,在相应报警经过此设定时间后,触摸屏主页报警 栏才开始显示报警内容,系统进行报警。
- (3)报警指示灯:发生报警时,相应报警灯呈红色。

#### 2.5 班组记录

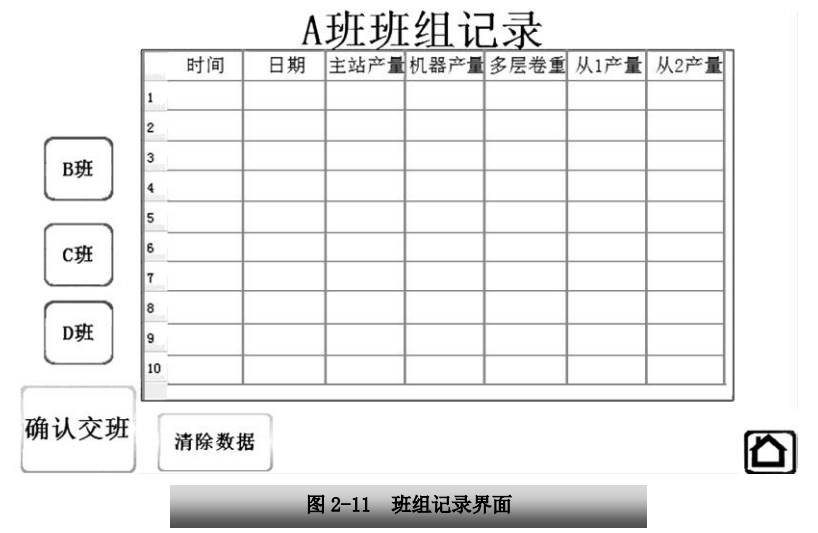

班组记录中有 A、B、C、D 四个班组记录表,方便用户对各班组生产时间及产量的记录查询。

#### 设置界面

2.6 PID 参数调节

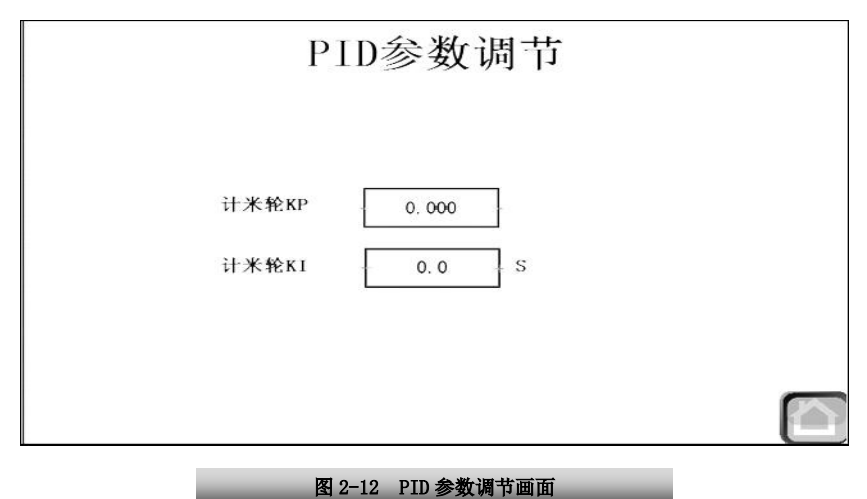

设置牵引频率的 PI 调节参数。

# 三、历史报警信息

|    | 时间 | 日期 | 消息 |
|----|----|----|----|
| 1  |    |    |    |
| 2  |    |    |    |
| 3  |    |    |    |
| 4  |    |    |    |
| 5  |    |    |    |
| 6  |    |    |    |
| 7  |    |    |    |
| 8  |    |    |    |
| 9  |    |    |    |
| 10 |    |    |    |

报警历史信息

清除报警 信息

#### 图 3-1 报警历史信息界面

点开主界面"历史报警信息"按钮,此界面便会呈现出来,会详尽显示出历史报警信息,包括 时间、日期及具体报警信息。绿色字体报警信息代表该报警已解决,红色字体报警信息代表该报警 未解决,具体颜色以实物界面为准。

# 四、升级记录

| 说明书版本号      | 更改内容             |
|-------------|------------------|
| 2018050800A | 创建第一本说明书         |
| 2018071901A | 更新主操作界面          |
| 2019070902A | 修改涉及界面美观度优化和功能升级 |
|             |                  |
|             |                  |
|             |                  |
|             |                  |
|             |                  |
|             |                  |
|             |                  |
|             |                  |

### 五、敬告用户

感谢您选用我公司产品,为保证您得到我公司最佳售后服务,请认真阅读下述条款,并做好相 关事宜。

1、产品保修范围

按使用要求正常使用情况下,所产生的故障。

2、产品保修期限

本公司产品的保修期为自出厂之日起,十二个月以内。保修期后实行长期技术服务。

3、非保修范围

任何违反使用要求的人为意外、自然灾害等原因导致的损坏,以及未经许可而擅自对变频器拆卸、 改装及修理的行为,视为自动放弃保修服务。

4、从中间商处购入产品

凡从经销代理商处购买产品的用户,在产品发生故障时,请与经销商、代理商联系。

- 5、免责条款 : 因下列原因造成的产品故障不在厂家 12 个月免费保修服务范围之内:
  - (1)、厂家不依照《产品说明书》中所列程序进行正确的操作;
  - (2)、用户未经与厂家沟通自行修理产品或擅自改造产品;
  - (3)、因用户环境不良导致产品器件异常老化或引发故障;
  - (4)、因用户超过产品的标准范围使用产品;

(5)、由于地震、火灾、风水灾害、雷击、异常电压或其他自然灾害等不可抗力的原因造成的产品 损坏;

(6)、因购买后由于人为摔落及运输导致硬件损坏。

6、责任:无论从合同、保修期、疏忽、民事侵权行为、严格的责任、或其他任何角度讲,EURA和他的供货商及分销商都不承担以下由于使用设备所造成的特殊的、间接的、继发的损失责任。其中包括但不仅仅局限于利润和收入的损失,使用供货设备和相关设备的损失,资金的花费,代用设备的花费,工具费和服务费,停机时间的花费,延误,及购买者的客户或任何第三方的损失。另外,除非用户能够提供有力的证据,否则公司及它的供货商将不对某些指控如:因使用不合格原材料、错误设计、或不规范生产所引发的问题负责。

解释权归欧瑞传动电气股份有限公司

如果您对 EURA 的变频器还有疑问,请与 EURA 公司或其办事处联系。技术数据、信息、规范 均为出版时的最新资料, EURA 公司保留不事先通知而更改的权利,并对由此造成的损失不承 担任何责任。解释权归 EURA 公司。

本操作手册仅提供产品基本说明, 欲了解详细操作说明, 请访问 www.euradrives.com。 2019070902A

扫描关注 欧瑞官方网站

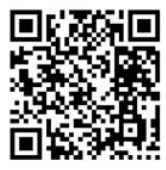

**ERA** 欧瑞传动电气股份有限公司 BRIVES EURA DRIVES ELECTRIC CO.,LTD 24小时服务热线: 4006-866-333 公司网址: www.euradrives.com